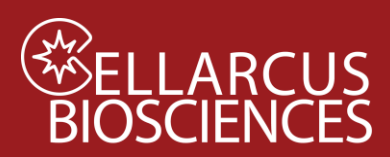

## Protocol 0.1 Instrument QC and Calibration with nanoRainbow Beads

### Purpose

Assess laser alignment and fluorescence resolution and calibrate instrument flow rate and fluorescence intensity axes.

### Materials

| Kit Component                       | Size   | Store |
|-------------------------------------|--------|-------|
| vCal <sup>™</sup> nanoRainbow beads | 2.5 mL | 4°C   |
| vCal <sup>™</sup> nRB Report layout |        |       |

Materials to be provided by User

### Gloves

Microwell plate (Sartstedt 82.1583.001)

Pipettes (5 uL – 300 uL)

### Pipette tips

FCS Express Reader software (FCS Express Reader) -

Before first use, refer to Instrument-specific instructions in <u>Notes</u> (page 8).

### Procedure

- 1. Create a New Experiment and Load the vCal Bead Settings\_YYMMDD.ist file created during Instrument Set-up.
- 2. Define save file name as YYMMDD\_Cytometername\_ nanoRainbow.
- 3. Vortex nanoRainbow beads well.
- 4. Place two drops (~100 uL) undiluted nanoRainbow beads in a well and record for 30 seconds at the sample flow rate used for vFC<sup>™</sup>.

### <u>Analysis</u>

- 1. Open the vCal<sup>™</sup> Bead Layout in FCS Express and load the nanoRainbow Bead data file.
- 2. On the **nRB Report Tab**, inspect the time history and adjust the nanoRainbow gate on the population of single nanoRainbow Beads.

### A. Laser Alignment and Fluorescence Resolution

- 1. Inspect the fluorescence histograms of a representative channel from each laser and adjust the markers to select each of the four bead populations.
- 2. Laser alignment is assessed by inspecting the CV of the bright bead population, which should be <8%. If CVs are higher, or there is an apparent leftward shoulder to the peak, alignment on that laser may be sub-optimal.
- 3. Fluorescence resolution is assessed via the Separation Index (SI), which reflects the resolution of dim signals from background by comparing the difference between the blank and dimmest bead to the standard deviation of the background. This semi-quantitative

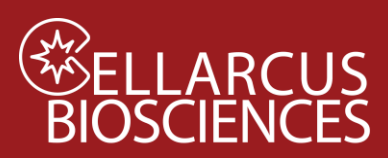

metric is useful for an initial analysis of instrument performance, and the vFRed<sup>™</sup> SI should be >3.0 to ensure efficient EV detection.

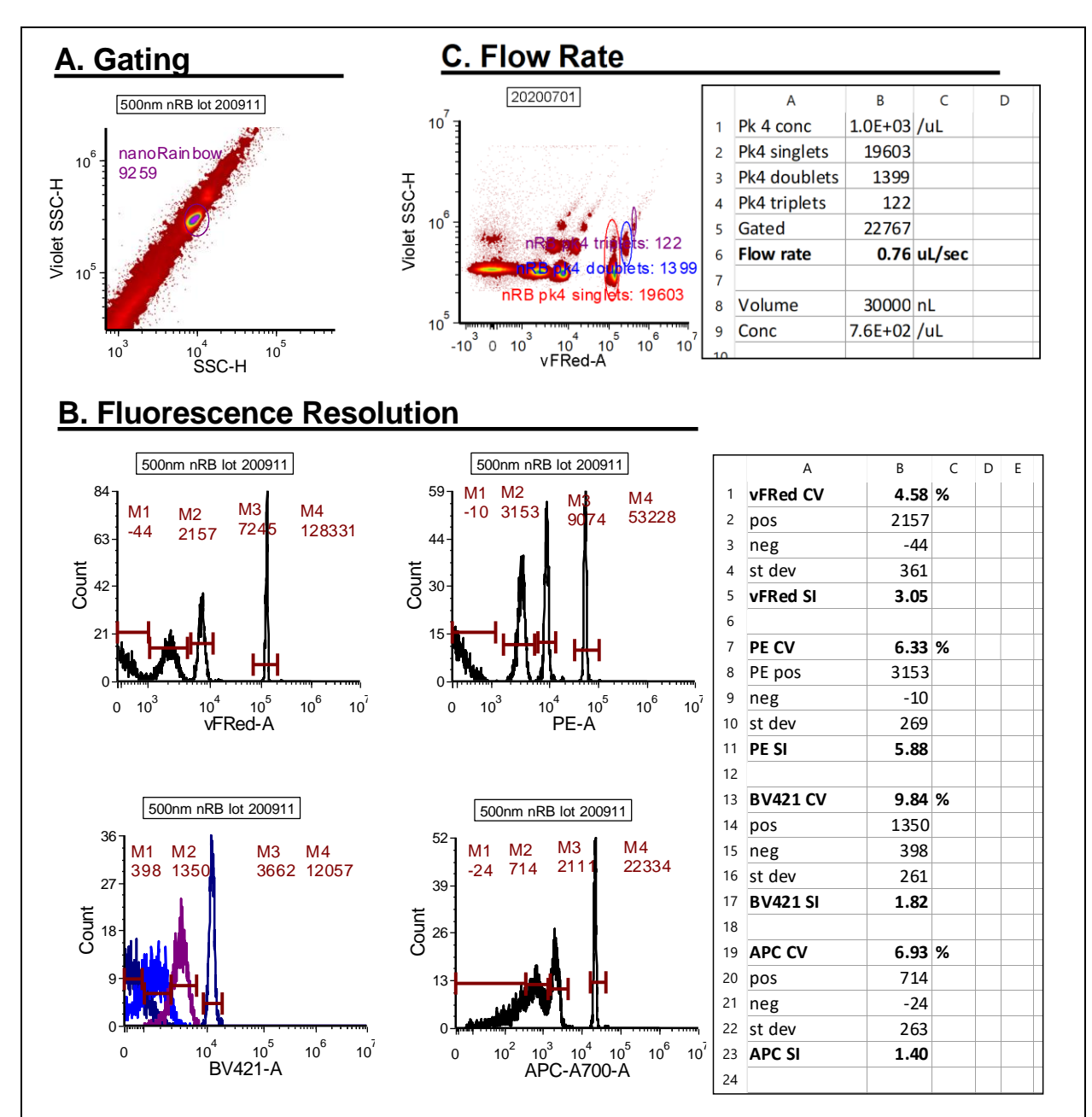

**Figure 0.1. Instrument Qualification for vFC™. A.** Single nanoRainbow beads are gated by light scatter. **B.** The laser and fluidic alignment is assessed by the Peak 4 (Bright) CV, while the fluorescence resolution is assessed busing the Separation Index, which reflects the resolution between Peak 2 (Dim) and Peak 1 (Blank). **C.** The sample flow rate is estimated from the number of Peak 4 (Bright) beads, including doublets and triplets, measured for a fixed time.

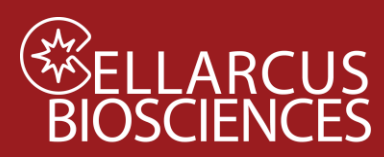

### B. Calibrate Sample Flow Rate

1. On the **Flow Rate Tab**, adjust the gates selecting the Peak 4 singlets, doublets and triplets. The Layout will calculate the sample flow rate using the known concentration of the nanoRainbow beads (1e7/mL). The Layout will also calculate the apparent Peak 4 bead concentration, assuming the instrument-reported volume estimate is correct.

### C. Calibrate Fluorescence Channels

1. On the **nRB FL – all Tab** adjust the markers on each channel to calculate the median fluorescence intensity (MFI) for the three brightest beads in each channel.

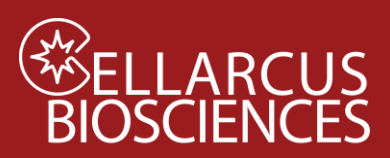

(If the brightest three beads cannot be resolved from background, calibrate using vCal™ AbCap beads stained with the desired fluorescence-conjugated antibody, as detailed in Protocol 0.3).

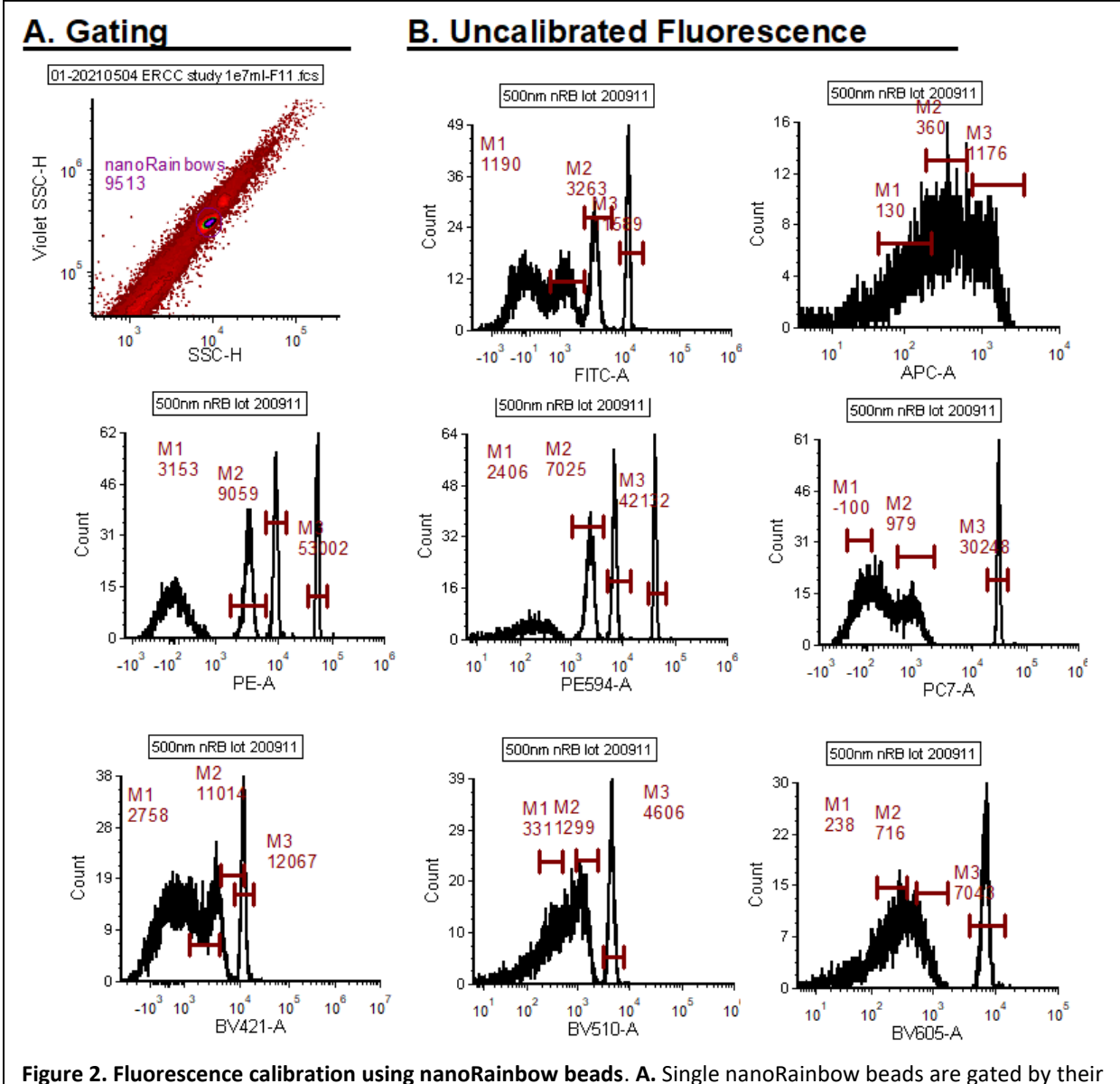

light scatter. **B.** Individual peaks on each channel are gated and the median fluorescence intensity (MFI) values are used in the Channel Calibration dialogue in the vCal Bead Report layout.

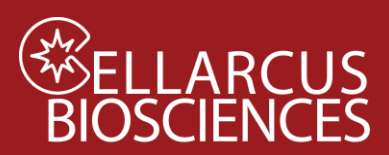

2. Use the FCS Express Channel Calibration Tool (Tools>Channel Calibration to create a channel calibration file) using the nanoRainbow lot-specific MESF/ABV values (provided on the product data sheet).

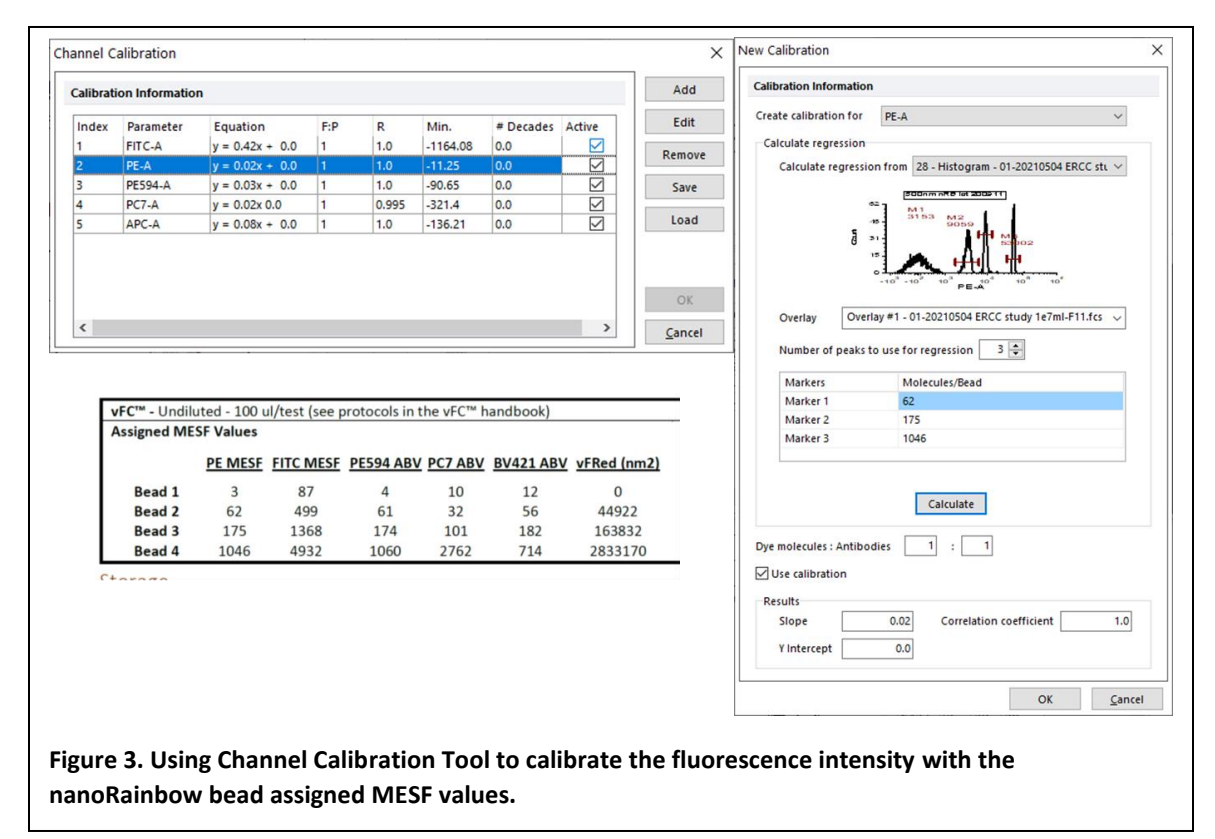

- 3. Apply the calibration to the selected plots to validate calibration.
- 4. On the **nRB FL cal Tab** examine the recovery of the standard values on plots displaying calibrated axes.
- 5. Save the Channel Calibration file (Tools>Channel Calibration> Save) as

Instrument\_nRB FL Calibration\_YYMMDD.cal

#### eg. FC01\_nRB FL Calibration\_210704.cal

This Channel Calibration file will be loaded into the vFC Report layouts

Note that these MESF assignments are nominal and are likely to be similar across similarly configured instruments (lasers, filters, detectors, etc.), but may vary when configurations are dissimilar. When the highest accuracy is required, the instrument response and nRB assignments should be determined using appropriate MESF and/or antibody capture standards as described in Protocol 0.3.

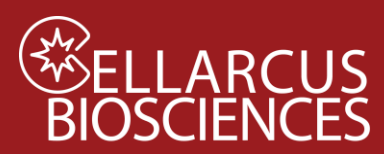

### D. vFRed<sup>™</sup> Vesicle Size Calibration

1. On the nRB – Size Tab, adjust the markers to calculate the vFRed MFI for the three brightest peaks and inspect the resulting regression fit and results.

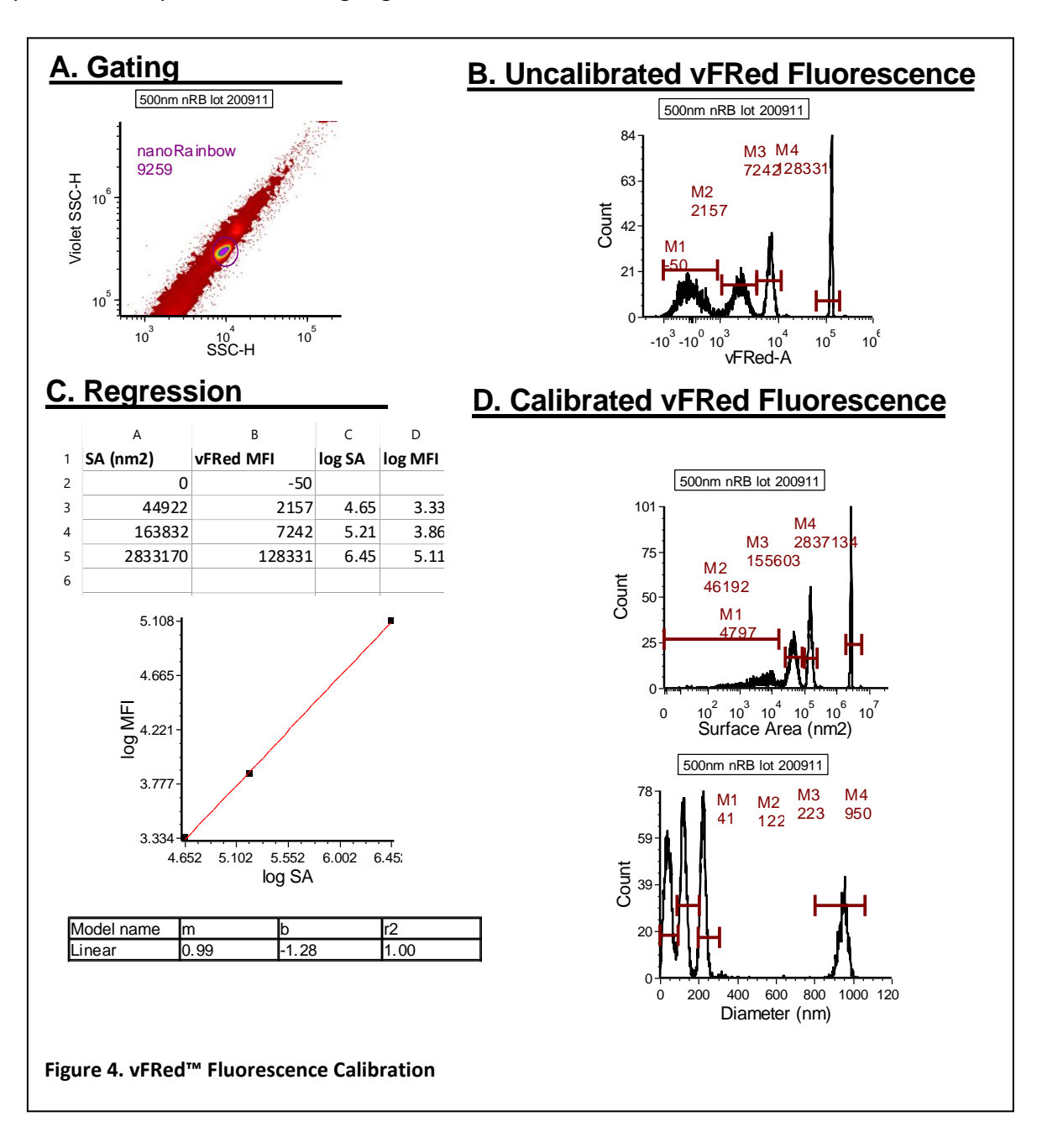

2. Use the FCS Express Transforms Tool (Tools<Transforms<nRB Size Calibration) to edit the nRB Size Calibration Parameter Math estimation of Surface Area (nm2) by inputting the slope and intercept values from the regression fit.

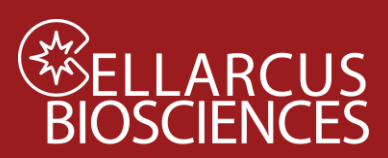

| ransformations                                                                                                    | × Edit Sequence Item                                                                                                    |            |
|----------------------------------------------------------------------------------------------------|----------------------------------------------------------------------------------------------------|------------|
| under Size Calibration - nRB<br>聞 Vesicle Size and Fluor Calibration - nRB MESF                                   | Output Parameter     Simple       Output Parameter     First Input Parameter       New     =       Output Parameter Name       Surface Area (nm2) | ameter     |
| arameter Options Template File: 01-20210107 nRB Well-G1.fcs Gate Options Gate: No Gate  V                         | [10+((log(10, P10)+1.28)/0.99)<br>⊡ Evaluate tokens before adding to data                                                                         |            |
| ransformation Options                                                                                             | Edit Sequence Item Parameter Information                                                                                                    |            |
| Formula Sequence<br>Surface Area (nm2) = 10^((log(10, P12)+1.28)/0.99)<br>Diameter (nm) = 2*sqrt(P33)/4*3.14159)) | Output Parameter<br>New  Output Parameter Name Diameter (nm)                                                                                      | meter<br>~ |
| New Edit Delete                                                                                                   | Evaluate tokens before adding to data                                                                                                    | Cancel     |

- Save the updated Parameter Math formula sequence file (right click<Save ) as Instrument\_nRB Size Calibration\_YYMMDD (eg. CytoFlex\_nRB Size Calibration\_200704.fcf). This formula sequence file will be loaded into the vFC Report layouts used in the vFC Assays.
- 4. Close the Transforms dialogue box. Inspect the recovery of the standards in the resulting Surface Area histograms.
- 5. Save the vCal<sup>™</sup> Bead Report layout (vCal Bead Report\_CytoFlex\_nRB FL and Size Calibration\_200704.fey).

Note that these Surface Area assignments are nominal and are likely to be similar across similarly configured instruments (lasers, filters, detectors, etc.), but may vary when configurations are dissimilar. When the highest accuracy is required, the instrument response and nanoRainbow Bead assignments should be determined using appropriate vesicle size standards as described in Protocol 0.2.

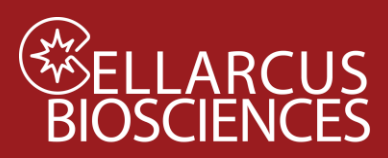

### <u>Notes</u>

#### CytoFlex-specific Instructions:

#### Before loading data files

#### Configure FCS Express Options to recognize CytoFlex data file parameters by name:

File>Options>Data Loading> Instrument Specific Settings> CytoFLEX>General Options>

| Keyword to Use as Parameter Name: | Stain |
|-----------------------------------|-------|
| Keyword for Parameter Matching:   | Stain |

#### Click: OK

| General                      | Instrument                                                         | Specific Settin | qs                |   |        |     |
|------------------------------|--------------------------------------------------------------------|-----------------|-------------------|---|--------|-----|
| H Plots                      |                                                                    |                 |                   |   |        |     |
| D Statistics                 | Instrument Specific S                                              | settings        |                   |   |        |     |
| Startup                      | Accuri C6                                                          |                 |                   |   |        |     |
| Gate                         | CytoFLEX                                                           |                 |                   |   |        |     |
| Files/Directories            | MACSQuant                                                          |                 |                   |   |        |     |
| — Data List                  | Summit<br>BioDad 7E5                                               |                 |                   |   |        |     |
| E- Dialogs                   | BioRad S3                                                          |                 |                   |   |        | 100 |
| Save                         | Fludigm - Helios                                                   |                 |                   |   |        |     |
| Security                     | Sony - 5A3800                                                      |                 |                   |   |        | ~   |
| Spreadsheet Data             | Reden Data Ar                                                      |                 | Duchasha Ad       |   | Barran |     |
| Text Boxes                   | Restore Default 3                                                  | ettings         | Duplicate Au      |   | Remove |     |
| User Information             |                                                                    |                 |                   |   |        | _   |
| - Advanced Publishing        | Instrument Name                                                    | CytoFLEX        |                   |   |        |     |
| Performance                  | Identification Rule StartsWith[" <scyt>","CytoFLEX",False)</scyt>  |                 |                   |   |        |     |
| Customer Experience Program  |                                                                    |                 |                   |   |        |     |
| 🗉 Data Saving                | General Ontions                                                    |                 |                   |   |        |     |
| - Data Loading               |                                                                    |                 |                   |   |        |     |
| FCS File Options             | Value to start for log                                             | parameters      | Always start at 1 | ~ |        |     |
| Instrument Specific Settings | Keyword To Use as Parameter Name<br>Keyword for Parameter Matching |                 | Stain             | Ŷ |        |     |
| - ICE Format Options         |                                                                    |                 | Stain             | ~ |        |     |
| Amnis DAF Reader Options     | Merged FCS File Im                                                 | port Options    |                   |   |        |     |
|                              | Create File Iden                                                   | tifier Column   |                   |   |        |     |
|                              | Create Classification Column                                       |                 |                   |   |        |     |
|                              | Classification Keyword                                             |                 |                   |   |        |     |
|                              | Scatter Parameters                                                 |                 |                   |   |        |     |
|                              | Range Options                                                      |                 |                   |   |        |     |
|                              | OAutomatic                                                         | O Percenti      | le 100            |   |        |     |
|                              | Based on data                                                      | Manual          |                   |   |        |     |
|                              |                                                                    | Ommen           | -                 | - |        |     |

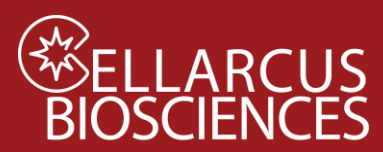

Developed, Manufactured, and Distributed By Cellarcus Biosciences, Inc. Telephone: +1 (858) 239-2100

Customer Care: <u>cellarcus@cellarcus.com</u> Technical Support: <u>technical@cellarcus.com</u>